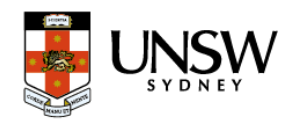

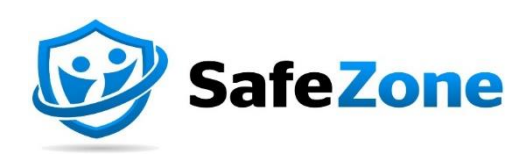

# How to guide (Non zID Users) Download and register for SafeZone

## **Document Purpose**

This guide aims to aid individuals at UNSW without a zID in downloading the SafeZone app on their mobile devices and navigating through the registration process.

### DOWNLOAD THE SAFE ZONE APP

#### Step 1 - Install the SafeZone App

Download the SafeZone app on your mobile device from either the Apple Store or Play Store.

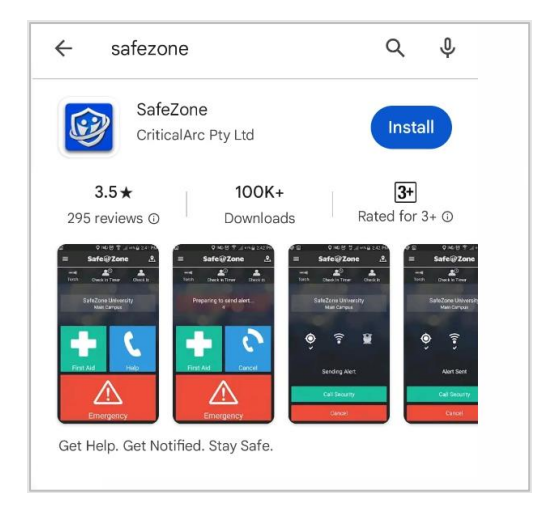

#### Step 2 - Register for the App

Enter you're a non zID email address (example: <u>test@gmail.com</u>) and hit Next

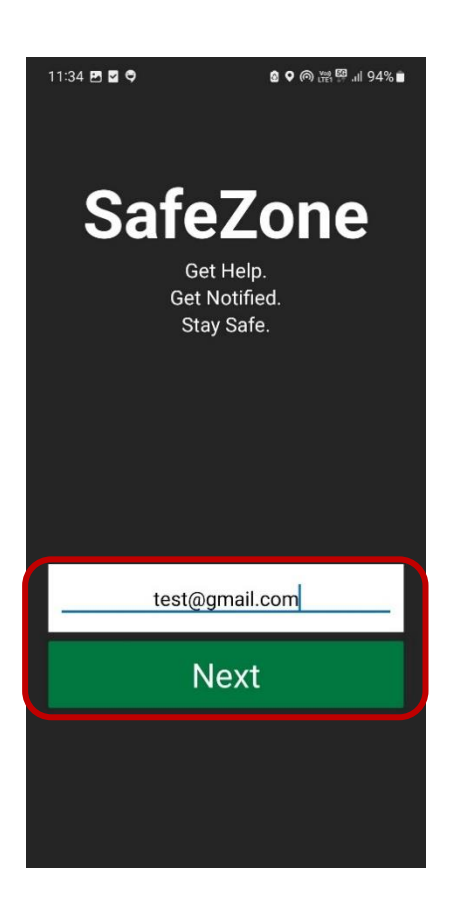

If you encounter an error after clicking **Next** (as shown below), please reach out to <u>safezone@unsw.edu.au</u> before proceeding to next step.

| ← Select a Safe Zone                                                                                                    |
|----------------------------------------------------------------------------------------------------|
| There are no safe zones<br>available for the email you<br>entered. Please ensure you<br>are using your organisational<br>email or the email exactly as<br>it appears in the invitation. |
| test@gmail.com                                                                                                    |
| Search                                                                                                    |

#### Step 3 - Set up your password

Enter a temporary password as shown below and tap Next.

You will receive a welcome email from Critical Arc. If you don't receive an email, click on **Resend** to receive a temporary password

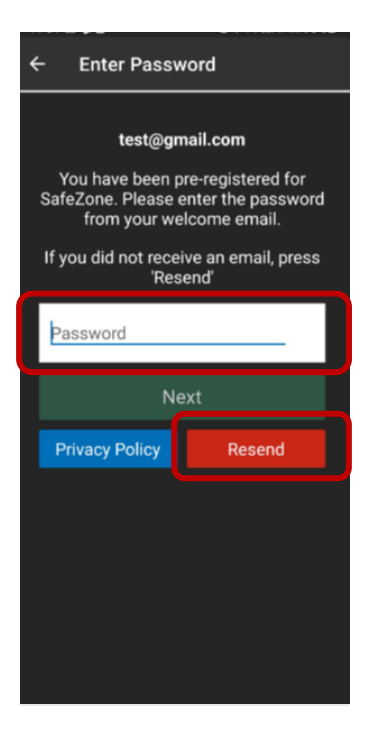

<text>

#### Step 4 – Complete the Sign-Up process

Complete the registration form shown below. Enter a new password and provide your personal details and hit **Sign Up** 

*Note:* your email is pre-populated.

| ← Sign Up             |            |  |
|-----------------------|------------|--|
| Email                 |            |  |
|                       |            |  |
| Password              |            |  |
| Create Password       | 0          |  |
| Confirm Password      | 0          |  |
| Given name            |            |  |
| test                  | $\odot$    |  |
| Family name           |            |  |
| User                  | $\bigcirc$ |  |
| Mobile                |            |  |
| AU (+61) - 400000001  | $\bigcirc$ |  |
| Choose a Photo        |            |  |
| Sign Up               |            |  |
| Cancel Privacy Police | /          |  |

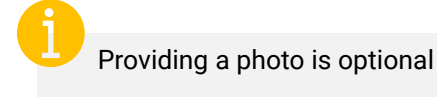

End of guide